## **Configurer SNMP sur les caméras Axis**

## Gamme M1125

Une fois connecté sur la caméra et cliquez sur "Setup" en haut à gauche

| AXIS AXIS                                                                                   | M1125 Network Camera                                                                                                    | Live View   Setup   Help |  |
|---------------------------------------------------------------------------------------------|----------------------------------------------------------------------------------------------------|--------------------------|--|
| ▶ Basic Setun                                                                               | SNMP Settings                                                                                                    |                          |  |
| / Dusic setup                                                                               | SNMP v1/v2c                                                                                                    |                          |  |
| Video                                                                                       | Enable SNMP v1                                                                                                    |                          |  |
| → Live View Config                                                                          | Enable SNMP v2c                                                                                                    |                          |  |
| <ul><li>PTZ</li><li>Detectors</li></ul>                                                     | Read community:                                                                                                    | public                   |  |
|                                                                                             | Write community:                                                                                                    | write                    |  |
|                                                                                             | Enable traps                                                                                                    |                          |  |
| Applications                                                                                | Trap address:                                                                                                    |                          |  |
| Evonts                                                                                      | Trap community:                                                                                                    | public                   |  |
| - Erones                                                                                    | Available traps                                                                                                    |                          |  |
| Recordings                                                                                  | Cold start                                                                                                    |                          |  |
| Languages                                                                                   | Warm start                                                                                                    |                          |  |
| <ul> <li>System Options</li> <li>Security</li> </ul>                                        | Link up                                                                                                    |                          |  |
|                                                                                             | Authentication failed                                                                                                    |                          |  |
| Date & Time                                                                                 |                                                                                                    |                          |  |
| ► TCP/IP                                                                                    | SNMP v3                                                                                                    |                          |  |
| SOCKS                                                                                       | Enable SNMP v3                                                                                                    |                          |  |
| QoS<br>SNMD                                                                                 | SNMP v3 Initial user's password:                                                                                                    |                          |  |
| UPnP™<br>RTP<br>Bonjour<br>Storage<br>Ports & Devices<br>Maintenance<br>Support<br>Advanced | Note:<br>Inital user password is activated only when HTTPS is enabled and can only be set<br>once.<br>If SNMP v3 is enabled, then SNMP v1/v2c traps should be disabled. |                          |  |
|                                                                                             | Save                                                                                                    | Reset                    |  |
| About                                                                                       |                                                                                                    |                          |  |

Ensuite, déroulez le menu "System Option" à gauche, puis "Network" et cliquez sur SNMP.

| AXIS M1125 Network Camera Live View   Setup   Help                                                          |                                                                                                    |        |  |  |
|----------------------------------------------------------------------------------------------------|----------------------------------------------------------------------------------------------------|--------|--|--|
| ▶ Basic Setup                                                                                               | SNMP Settings                                                                                                    | 0      |  |  |
|                                                                                                    | SNMP v1/v2c                                                                                                    |        |  |  |
| → Video                                                                                                    | Enable SNMP v1                                                                                                    |        |  |  |
| → Live View Config                                                                                          | Enable SNMP v2c                                                                                                    |        |  |  |
| ▶ PTZ                                                                                                    | Read community:                                                                                                    | public |  |  |
| Detectors                                                                                                   | Write community:                                                                                                    | write  |  |  |
|                                                                                                    | Enable traps                                                                                                    |        |  |  |
| Applications                                                                                                | Trap address:                                                                                                    |        |  |  |
| ▸ Events                                                                                                    | Trap community:                                                                                                    | public |  |  |
| · Lyong                                                                                                    | Available traps                                                                                                    |        |  |  |
| Recordings                                                                                                  | Cold start                                                                                                    |        |  |  |
| Languages                                                                                                   | Warm start                                                                                                    |        |  |  |
| <ul> <li>System Options</li> <li>Security</li> </ul>                                                        | Link up                                                                                                    |        |  |  |
|                                                                                                    | Authentication failed                                                                                                    |        |  |  |
| Date & Time<br>– Network                                                                                    |                                                                                                    |        |  |  |
| ▶TCP/IP                                                                                                    | SNMP v3                                                                                                    |        |  |  |
| SOCKS                                                                                                    | Enable SNMP v3                                                                                                    |        |  |  |
| SNMP                                                                                                    | SNMP v3 Initial user's password:                                                                                                    |        |  |  |
| OPnP M<br>RTP<br>Bonjour                                                                                    | Note:<br>Inital user password is activated only when HTTPS is enabled and can only be set<br>once.<br>If SNMP v3 is enabled, then SNMP v1/v2c traps should be disabled. |        |  |  |
| <ul> <li>Storage</li> <li>Ports &amp; Devices<br/>Maintenance</li> <li>Support</li> <li>Advanced</li> </ul> | Save                                                                                                    | Reset  |  |  |
| About                                                                                                    |                                                                                                    |        |  |  |

Cochez "Enable SNMP v2c" et renseignez la communauté SNMP en lecture (ici: public).

Cliquez sur "Save" en bas de l'écran

## Gamme P1364

Une fois connecté sur la caméra et cliquez sur "Settings" en bas à gauche.

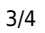

|       | AXIS P1364 Network Camera |                  | 1 O O      |
|-------|---------------------------|------------------|------------|
|       |                           |                  |            |
|       |                           |                  |            |
|       |                           |                  |            |
|       |                           |                  |            |
|       |                           |                  |            |
|       |                           |                  |            |
|       |                           |                  |            |
|       |                           |                  |            |
|       |                           |                  |            |
|       |                           |                  |            |
|       |                           |                  |            |
|       |                           |                  |            |
|       |                           |                  |            |
| 0 3 • |                           | Activate Windows | ▲ Settings |

Aller dans l'onglet "System" puis cliquez sur "SNMP" pour ouvrir le menu de configuration.

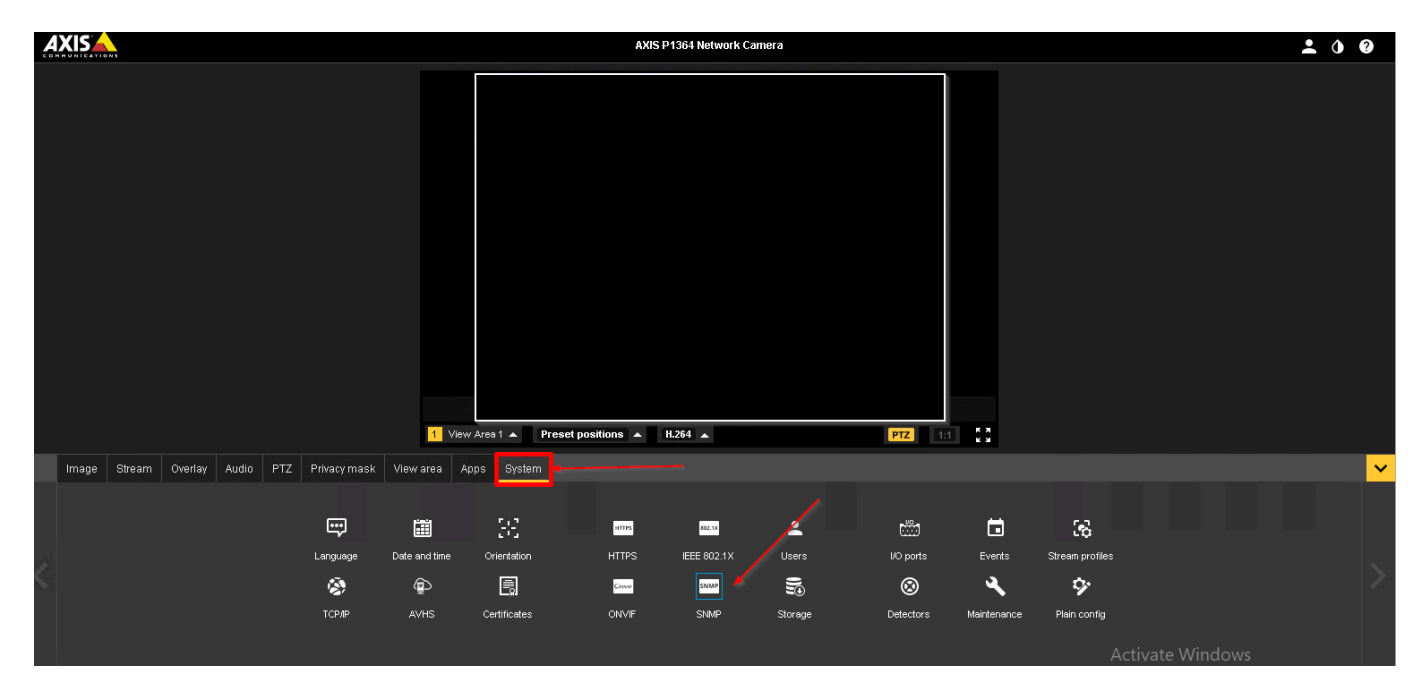

Dans le menu de configuration, cochez "Enable SNMP v2c" et renseignez la communauté SNMP en lecture (ici: public).

| SNMP Settings                                                                                                    |        |  |  |  |
|----------------------------------------------------------------------------------------------------|--------|--|--|--|
|                                                                                                    |        |  |  |  |
| SNMP v1/v2c                                                                                                    |        |  |  |  |
| Enable SNMP v1                                                                                                    |        |  |  |  |
| Enable SNMP v2c                                                                                                    |        |  |  |  |
| Read community:                                                                                                    | public |  |  |  |
| Write community:                                                                                                    | write  |  |  |  |
| Enable traps                                                                                                    |        |  |  |  |
| Trap address:                                                                                                    |        |  |  |  |
| Trap community:                                                                                                    | public |  |  |  |
| Available traps                                                                                                    |        |  |  |  |
| Cold start                                                                                                    |        |  |  |  |
| Warm start                                                                                                    |        |  |  |  |
| Link up                                                                                                    |        |  |  |  |
| Authentication failed                                                                                                    |        |  |  |  |
|                                                                                                    |        |  |  |  |
| SNMP v3                                                                                                    |        |  |  |  |
| Enable SNMP v3                                                                                                    |        |  |  |  |
| SNMP v3 Initial user's password:                                                                                                    |        |  |  |  |
| Note:<br>Inital user password is activated only when HTTPS is enabled and can only be set<br>once.<br>If SNMP v3 is enabled, then SNMP v1/v2c traps should be disabled. |        |  |  |  |
| Save Reset                                                                                                    |        |  |  |  |

Cliquez sur "Save" pour appliquer la configuration.

From: https://wiki.esia-sa.com/ - **Esia Wiki** 

Permanent link: https://wiki.esia-sa.com/snmp/snmp\_axis\_camera

Last update: 2023/02/10 10:31

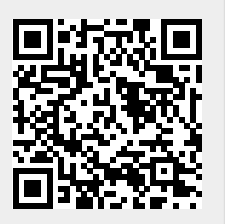